# 青海省体外诊断检验试剂集中采购系统 省际联盟带量采购项目操作手册 (生产企业)

2024年7月

# 目录

| 1 | 关于这本手册              |
|---|---------------------|
| 2 | 功能说明                |
|   | 2.1 登陆              |
|   | 2.2 账号注册            |
|   | 2.3 带量采购试剂资质管理      |
|   | 2.3.1 我的带量采购试剂资质库 5 |
|   | 2.3.2 产品信息维护6       |
|   | 2.4 配送管理7           |
|   | 2.4.1 配送关系设置 8      |
|   | 2.4.2 配送关系列表        |
|   | 2.5 合同管理            |

## 1 关于这本手册

该产品用户手册包含了您在使用青海省体外诊断检验试剂集中采购平台——省际联盟带量采购试剂模块时所需了解的信息。手册中所出现的用户名称及相关数据均为系统测试数据,不作为任何正式采购的依据,在本系统正式使用前将予以清除。

### 2 功能说明

### 2.1登陆

点击青海省体外诊断检验试剂集中采购系统地址

(https://ybj.qinghai.gov.cn/tps-local-rgt/#/login),输入用户账号、密码, 登陆进入招采平台,点击【省际联盟带量采购】进入省际联盟带量采购试剂模块:

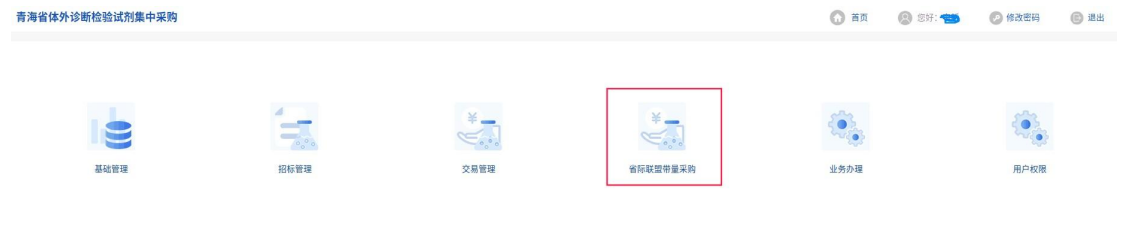

### 2.2账号注册

点击青海省体外诊断检验试剂集中采购系统地址 (<u>https://ybj.qinghai.gov.cn/tps-local-rgt/#/login</u>),在登录界面点击右方 注册按钮跳转至账号注册页面,如下图:

#### 青海省体外诊断检验试剂集中采购

|                                                  | 株付録录<br>① 用 <sup>10</sup> -5<br>第84-55-5<br>② 世辺の<br>登录<br>「注册 |
|--------------------------------------------------|----------------------------------------------------------------|
|                                                  | SCRR                                                           |
| Copyright @2020 All right reserved 版权所有 常语音医疗保障局 |                                                                |

依次填写机构信息,上传附件信用承诺书,并填写邮箱(邮箱用于注册和找回账号密码),点击【发送邮箱验证码】,输入收验证码,确认填写信息无误后点击【注册】 按钮注册账号,如下图:

|                                    |                                                    | 已有账号?   | 登录 |
|------------------------------------|----------------------------------------------------|---------|----|
| * 组织机构名称                           | 请输入组织机构名称                                          | 0/30    | 2  |
| (企业名称)                             | 「「「「「「」」」」」「「」」」」」」」」」」」」」」」」」」」」」」」」」             |         |    |
| * 组织机构类型                           | 请选择组织机构类型                                          | ~       |    |
| * 被授权人姓名                           | 请输入被授权人姓名                                          | 0/30    | )  |
| * 被授权人身份证号                         | 请输入被授权人身份证号                                        | 0/18    | 3  |
|                                    | 「連載入波授权人身份证号                                       |         | -  |
| * 被授权人联系方式                         | 请输入被授权人联系方式<br>请输入被授权人联系方式                         |         |    |
| * 统一社会信用代码                         | 请输入统-社会信用代码<br>请输入统-社会信用代码                         |         |    |
| * 医药企业信用承诺                         |                                                    |         |    |
| 书落款时间                              | 请选择医药企业信用承诺书藩款时间                                   |         |    |
| * 医药企业信用承诺书<br>(承诺书为清晰的PDF格式)      | 点击上传<br>清上传pdf文件                                   |         |    |
| 密码                                 | 请输入密码<br>密码格式为必须包含大小写字母、数字及特殊字符【~1@8%#_】,8 - 16位长度 |         |    |
| * 确认密码                             | 请输入确认密码<br>请输入确认密码                                 |         |    |
| <sup>* 邮箱</sup><br>(邮箱用于注册和找回账号密码) | 请输入邮箱 0/50<br>请输入邮箱地址                              | 发送邮箱验证码 |    |
| *邮箱验证码                             | 请输入邮箱验证码<br>请输入邮箱验证码                               |         |    |
|                                    |                                                    |         |    |

### 2.3带量采购试剂资质管理

### 2.3.1我的带量采购试剂资质库

进入省际联盟带量采购试剂模块中点击左侧菜单【带量采购试剂资质管理】-> 【我的带量采购试剂资质库】维护【医疗器械注册证/备案凭证】和【产品质量标准 /技术要求】资质信息,如下图所示:

| 拉阿日荣管理 ~     | 【我韵肝功生化试剂资质库                                                                              |
|--------------|-------------------------------------------------------------------------------------------|
| 肝功生化试剂资质管理 ^ | 已保存 侍奉兵 审核通过 审核不通过                                                                        |
| 我的肝功生化试剂资质库  |                                                                                           |
| 产品信息维护       | · · · · · · · · · · · · · · · · · · ·                                                     |
| 和这关系管理 ~     | R.B.C. HT                                                                                 |
| 合同管理 *       | 命号         受然名称         更然编号         有效框型         说明         建文封问         审報封问         量作 |
| 历史平购查询 💙     |                                                                                           |
|              |                                                                                           |
|              |                                                                                           |
|              |                                                                                           |
|              |                                                                                           |
|              |                                                                                           |
|              | 11/2/149                                                                                  |
|              |                                                                                           |
|              |                                                                                           |
|              | 共0条 (1) (1) (1) (1) (1) (1) (1) (1) (1) (1)                                               |

功能说明:

● 新增资质信息

选择【已保存】标签页,点击右方新增按钮,在跳转页面内维护资质信息, 信息维护完毕后点击【保存并提交】,如下图所示:

| 已保存 | 待审核  | 审核通过 审核不通过 | I      |      |    |      |      |            |
|-----|------|------------|--------|------|----|------|------|------------|
| ž   | 國质名称 | 资质名称       | > 盗质编号 | 资质编号 |    |      |      | <b>2</b> 2 |
|     |      |            |        |      |    |      |      | 就量經交       |
|     | 序号   | 资质名称       | 资质编号   | 有效期至 | 说明 | 提交时间 | 审核时间 | 操作         |
|     |      |            |        | 賢无内容 |    |      |      |            |

| 新增肝功生化试剂多                    | 质                                              |            |                   |                         |
|------------------------------|------------------------------------------------|------------|-------------------|-------------------------|
| "资质名称                        | 资质名称 ~                                         |            |                   |                         |
| *注册(备案)证编号                   | 注册(畲蜜)证编号                                      | *注册(备案)证名称 | 注册(备案)证名称         |                         |
| *生产企业名称                      | h si ga an an an an an an an an an an an an an | 申报企业名称     | A Republicación a |                         |
| *管理类别                        | 请选择管理关别                                        | *有效期止      | 日 结束时间            | 是否长期                    |
| 说明                           | 说明                                             |            |                   |                         |
| "阳1件                         | 必主上的<br>说上行(pg.jpg.pg.gf)她型型片                  |            |                   |                         |
| 提示:<br>温馨提示:<br>医疗器械注册证/备案凭i | 王和产品乐量标准信卡要求要做整理的才可以维护产品氛围!                    |            |                   |                         |
|                              |                                                |            |                   |                         |
|                              |                                                |            |                   |                         |
|                              |                                                |            |                   |                         |
|                              |                                                |            |                   |                         |
|                              |                                                |            |                   |                         |
|                              |                                                |            |                   |                         |
|                              |                                                |            |                   | 返回 保存 <del>保存并提</del> 交 |

## 2.3.2产品信息维护

进入省际联盟带量采购试剂模块中点击左侧菜单【带量采购试剂质管理】->【产 品信息维护】,对企业带量采购试剂挂网产品进行信息维护,如下图所示:

|             | ~ | ■肝功生 | 化试剂产 | 品资质信息维护   |           |       |              |           |           |           |            |           |        |        |
|-------------|---|------|------|-----------|-----------|-------|--------------|-----------|-----------|-----------|------------|-----------|--------|--------|
| 肝功生化试剂资质管理  | ^ | 待维护  | 已保存  | 待审核 审     | 核通过 审核不通过 |       |              |           |           |           |            |           |        |        |
| 我的肝功生化试剂资质库 |   | _    |      |           |           |       |              |           |           |           |            |           |        |        |
| 产品信息维护      |   |      | 流水号  | 请输入流水号    |           | 产品名称  | 静输入产品名称      |           | 品种名称 请输   | 入品种名称     |            |           | 展开~    | 210 22 |
|             | ~ |      |      |           |           |       |              |           |           |           |            |           |        |        |
|             | ~ |      | 序号   | 流水号       | 产品名称      | 品种名称  | 包装规格 (盒)     | 适用仪器      | 测试/ml (盒) | 中选价 (元/盒) | 注册(备案)证编号  | 注册人名称     | ₽      | 操作     |
|             | ~ |      | 1    | S1000005  | 碱性磷酸酶测定   | 碱性磷酸酶 | 试用1 (R1) ; 2 | 透用于日立7150 | 240       | 90.0000   | 国械注进201624 | 宝刑诊断公司 Pr | 北东     | 维护信息   |
|             |   |      | 2    | S1000016  | 碱性磷酸酶测定   | 碱性磷酸酶 | 诸规1 (R1) : 6 | 所有仪器      | 504       | 189.0000  | 国械注进201624 | 宝舸诊断公司 Pr | 北东     | 總許價態   |
|             |   |      | 3    | S1000027  | 乳酸脱氢酶测定   | 乳酸脱氢酶 | 试剂1(R1):6    | 所有仪器      | 504       | 253.0000  | 国械注进201524 | 宝剂诊断公司 Pr | 北市     | 線設信息   |
|             |   |      | 4    | \$1000038 | 胆固醇测定试剂   | 总相因即  | 2×100ml      | 适用于日立7150 | 200       | 79.0000   | 国城注进201624 | 宝刑诊断公司 Pr | :16:95 | 維护信息   |
|             |   |      | 5    | S1000048  | 总蛋白检测试剂   | 息蛋白   | R: 30ml×3    | 适用于各种全目   | 90        | 13.0000   | 魯威注准201524 | 青岛汉唐生物科   | 青岛:    | 维护信息   |
|             |   |      | 6    | S1000049  | 胆固醇测定试剂   | 总相国际  | 试规1 (R1) : 5 | 所有仪器      | 500       | 198.0000  | 国械注进201624 | 宝舸诊断公司 Pr | 北京     | 總計價層   |
|             |   |      | 7    | S1000050  | 总蛋白检测试剂   | 白麗总   | R: 25ml×4    | 适用于各种全自   | 100       | 14.0000   | 鲁威注准201524 | 青岛汉唐生物科   | 青岛     | 維約信息   |
|             |   |      | 8    | S1000051  | 总蛋白检测试剂   | 总蛋白   | R: 40ml×3    | 适用于各种全自   | 120       | 17.0000   | 备械注准201524 | 青岛汉唐生物科   | 青岛     | 维护信息   |
|             |   |      | 9    | S1000052  | 总蛋白检测试剂   | 总蛋白   | R: 60ml×4    | 适用于各种全目   | 240       | 35.0000   | 魯械注准201524 | 青岛汉唐生物科   | 青岛     | 總許價豐   |
|             |   |      | 10   | S1000053  | 总蛋白检测试剂   | 魚蛋白   | R: 125ml×2   | 适用于各种全自   | 250       | 36.0000   | 鲁椒注泡201524 | 青岛汉唐牛物科   | 青岛     | 總約信息   |

功能说明

选择标签页【待维护】,该页面显示所有该企业未维护产品信息的带量采购试剂挂网目录,点击对应产品右方【维护信息按钮】,在跳转页面内依次选择在菜单【我的带量采购试剂资质库】已维护的【医疗器械注册证/备案凭证】和【产品质量标准/技术要求】信息,信息维护完毕后点击【保存】或者【保存并提交】按钮,对维护的产品信息进行【保存】或【提交】操作。注意:选择的【医疗器械注册证/备案凭证】信息需与挂网目录中注册证相同,否则无法提交。

| 注册证信息           |                                              |                   |                                |
|-----------------|----------------------------------------------|-------------------|--------------------------------|
| *注册(备案)证<br>编号  | 選手                                           | 注册(备案)证名<br>称     |                                |
| 生产企业名称          |                                              | 管理类别              | ○ —类 ○ 二类 ○ 三类                 |
| 申报企业名称          |                                              | 注册证有效期            |                                |
| 注册证附件           |                                              |                   |                                |
| 产品信息            |                                              |                   |                                |
| 流水号             | \$1000005                                    | 产晶名称              | 碱性磷酸酶测定试剂盒(速率法)                |
| 品种名称            | 碱性磷酸酶                                        | 包装规格<br>(盒)       | 试到1(R1):2×100ml,试到2(R2):2×20ml |
| 适用仪器            | 适用于日立7150 奥林巴斯2700 岛津CL8000 贝克曼LX-20全自动生化分析仪 | 测试/ml (盒)         | 240                            |
| 中选价 (元/<br>盒)   | 90.0000                                      | 注册人名称             | ang disk statement of the      |
| 申报企业名称          | Service Strategy (Service)                   |                   |                                |
| 是否专机专用          | ○否○是                                         | *质量编号             | 选择                             |
| 产品质量标准/<br>技术要求 |                                              | 产品质量标准/<br>技术要求附件 |                                |
| *产品说明书          | 点走上传<br>骑上街内的9型文件                            | "产品外观图片           | <u> </u>                       |
| 检验报告            | 成击上的<br>通上传近两年始始损告pd9处型文件                    | 适用范围/预期<br>用途     | 调输入适用范围/5%明用)途                 |
| 产品有效期           | 首 产品有效明                                      | 结构与组成/主<br>要组成成分  | 请输入结构与组成主要组成成分                 |
| 产品使用方法          | 请输入产品使用方法                                    | 产品材质              | 请输入产品材质                        |
| "是否委托生产         | ○否○是                                         |                   |                                |

# 2.4 配送管理

进入省际联盟带量采购试剂模块中点击左侧菜单【配送关系管理】->【配送关系 设置】设置产品配送关系,如下图所示:

|          | ~ | 記送关系设置查询           |             |          |         |              |           |           |           |             |           |         |                      |
|----------|---|--------------------|-------------|----------|---------|--------------|-----------|-----------|-----------|-------------|-----------|---------|----------------------|
|          | ~ | 流水号                | 静输入流水号      |          | 产品名称 请输 | 入产品名称        |           | 品种名称 调输入员 | 神名称       |             |           | 履开〜     | 200 22               |
| 配送关系管理   | ^ |                    |             |          |         |              |           |           |           |             |           |         |                      |
| 配送关系设置   |   | 未建立配送关系            | 产品: 11/1~   | 个;部分地区未建 | 立配送关系产  | 品: 0个;已全     | 部建立配送关系)  | 产品: 0个    |           |             |           |         |                      |
| 确认撤废配送关系 |   | 温馨提示:为保            | 证医疗机构临床的    | 使用,请尽快完成 | 記送建立工作  | 0            |           |           |           |             |           |         |                      |
| 配送关系列表   |   | 配送关系设置列表           |             |          |         |              |           |           |           |             |           |         |                      |
|          | ~ | 流水号                | 項日名称        | 产品名称     | 品种名称    | 包装规格 (盒)     | 适用仪器      | 测试/ml (盒) | 中选价 (元/盒) | 注册(备案)证编号   | 注册人名称     | 申       | 操作                   |
| 历史采购查询   | ~ | S1000005           | 省际联盟 (江西    | 碱性磷酸酶测定  | 碱性磷酸酶   | 试剂1 (R1) : 2 | 适用于日立7150 | 240       | 90        | 国械主进201624  | 宝剂诊断公司 Pr | 北东      | 28 Q2                |
|          |   | S1000016           | 省际联盟 (江西    | 碱性磷酸酶测定  | 碱性磷酸酶   | 试剂1 (R1) : 6 | 所有仪器      | 504       | 189       | 国械注进201624  | 宝剂诊断公司 Pr | 3636    | 新新 设置                |
|          |   | S1000027           | 省际联盟 (江西    | 乳酸脱氢酶测定  | 乳酸脱氨酶   | 试剂1(R1):6    | 所有仪器      | 504       | 253       | 国械注进201524  | 宝剂诊断公司 Pr | 北京      | <b>13</b> 8 <b>1</b> |
|          |   | S1000038           | 省际联盟 (江西    | 相固醇测定试剂  | 总相国际    | 2×100ml      | 适用于日立7150 | 200       | 79        | 国横注进201624  | 宝剂诊断公司 Pr | 北东      | 29 92                |
|          |   | S1000048           | 省际联盟 (江西    | 总蛋白检测试剂  | 总蛋白     | R: 30ml×3    | 道用于各种全自   | 90        | 13        | 魯械注准201524  | 青岛汉唐生物科   | 青岛      |                      |
|          |   | S1000049           | 省际联盟 (江西    | 相固醇测定试剂  | 总相固醇    | 试用1 (R1) : 5 | 所有仪器      | 500       | 198       | 国械注进201624  | 室前诊断公司 Pr | 北东      |                      |
|          |   | S1000050           | 省际联盟 (江西    | 总蛋白检测试剂  | 总蛋白     | R: 25ml×4    | 适用于各种全自   | 100       | 14        | 备械注准201524  | 青岛汉唐生物科   | 青岛;     |                      |
|          |   | S1000051           | 省际联盟 (江西    | 总蛋白检测试剂  | 息蛋白     | R: 40ml×3    | 适用于各种全自   | 120       | 17        | 鲁械注准201524  | 青岛汉唐生物科   | 青岛;     | 查看 没量                |
|          |   | S1000052           | 省际联盟 (江西    | 总蛋白检测试剂  | 息蛋白     | R: 60ml×4    | 适用于各种全自   | 240       | 35        | 魯械注准201524  | 青岛汉唐生物科   | 青岛      | 查看 设置                |
|          |   | S1000053           | 省际联盟 (江西    | 总蛋白检测试剂  | 总蛋白     | R: 125ml×2   | 适用于各种全自   | 250       | 36        | 魯械注/推201524 | 青岛汉唐生物科   | 青岛      | 10 R1                |
|          |   |                    |             |          |         |              |           |           |           |             |           |         |                      |
|          |   | 共 1171 条 显示 1 - 10 | <u>\$</u> . |          |         |              |           |           | ۲ ک       | 2 3 4 5 6   | 118 > 1   | 10条/页 ~ | 前往 1 页               |

## 2.4.1 配送关系设置

|          | ~ | 記送关系设置查询  |                                                       |          |         |              |           |           |           |                     |           |     |         |  |  |  |
|----------|---|-----------|-------------------------------------------------------|----------|---------|--------------|-----------|-----------|-----------|---------------------|-----------|-----|---------|--|--|--|
|          | ~ | 流水号       | 海输入流水号                                                |          | 产品名称 请输 | 入产品名称        |           | 品种名称 请输入员 | 种名称       |                     |           | 展开~ | 100 III |  |  |  |
| 配送关系管理   | ^ |           |                                                       |          |         |              |           |           |           |                     |           |     |         |  |  |  |
| 配送关系设置   |   | 未建立配送关系   | 大理业就达天条产品:   /  个;部分地区未建业就达天条产品: U 个;已全部建立就达关条产品: U 个 |          |         |              |           |           |           |                     |           |     |         |  |  |  |
| 喻认識皮配送关系 |   | 温馨提示:为保   | 证医疗机构临床的                                              | 吏用,请尽快完成 | 記送建立工作。 |              |           |           |           |                     |           |     |         |  |  |  |
|          |   | 配送关系设置列表  |                                                       |          |         |              |           |           |           |                     |           |     |         |  |  |  |
|          | ~ | 篇水号       | 项目名称                                                  | 产品名称     | 品种名称    | 包装规格(盒)      | 适用仪器      | 测试/ml (盒) | 中选价 (元/盒) | 注册(备案)证编号           | 注册人名称     | ŧ   | 操作      |  |  |  |
|          | ~ | S1000005  | 省际联盟 (江西                                              | 碱性磷酸酶测定  | 碱性磷酸酶   | 试剂1(R1):2…   | 适用于日立7150 | 240       | 90        | 国械注进201624          | 宝剂诊断公司 Pr | 北东  | 27 (21) |  |  |  |
| 历史采购宣词   |   | S1000016  | 省际联盟 (江西                                              | 碱性磷酸酶测定  | 碱性磷酸酶   | 试剂1 (R1) : 6 | 所有仪器      | 504       | 189       | 国械注进201624          | 室剂诊断公司 Pr | 北东  | 29 92   |  |  |  |
|          |   | \$1000027 | 省际联盟 (江西                                              | 乳酸钠氨酶测定  | 乳酸酸氢酶   | 试剂1(R1):6…   | 所有仪器      | 504       | 253       | 国械注进201524          | 室剂诊断公司 Pr | 北京  | 20 S2   |  |  |  |
|          |   | \$1000038 | 省际联盟 (江西                                              | 胆固醇剂完试剂  | 总胆固醇    | 2×100ml      | 适用于日立7150 | 200       | 79        | 国核注进201624          | 宝剂诊断公司 Pr | 北京  | 28 (22  |  |  |  |
|          |   | S1000048  | 省际联盟 (江西                                              | 总蛋白检测试剂  | 总蛋白     | R: 30ml×3    | 适用于各种全自   | 90        | 13        | 魯械注准201524          | 青岛汉唐生物科   | 青岛; | ** 22   |  |  |  |
|          |   | S1000049  | 省际联盟 (江西                                              | 相同醇则定试剂  | 总相同部    | 试剂1(R1):5    | 所有仪器      | 500       | 198       | 国核注进201624          | 宝剂诊断公司 Pr | 北东  | 豊富 没置   |  |  |  |
|          |   | S1000050  | 省际联盟 (江西                                              | 总蛋白检测试剂  | 总蛋白     | R: 25ml×4    | 适用于各种全自   | 100       | 14        | <b>告</b> 核注/住201524 | 青岛汉唐生物科   | 青岛  |         |  |  |  |
|          |   | S1000051  | 省际联盟 (江西                                              | 总蛋白检测试剂  | 总蛋白     | R: 40ml×3    | 适用于各种全自   | 120       | 17        | <b>御</b> 楊注准201524  | 青岛汉唐生物科   | 青岛  |         |  |  |  |
|          |   | S1000052  | 省际联盟 (江西                                              | 总蛋白检测试剂  | 总蛋白     | R: 60ml×4    | 适用于各种全自   | 240       | 35        | 魯械注泄201524          | 青岛汉唐生物科   | 青岛  |         |  |  |  |
|          |   | \$1000053 | 省际联盟 (江西                                              | 总蛋白检测试剂  | 总蛋白     | R: 125ml×2   | 适用于各种全日   | 250       | 36        | 魯械注泄201524          | 青岛汉唐生物科   | 青岛  | 29 92   |  |  |  |

功能说明:

- a) **设置**
- b) 点击对应产品右方操作按钮【设置】,在弹窗内设置配送关系,如下图页面 所示:

| 青海省体外诊断检验试剂的                | 集中采购 三     | 肝功生化试剂 / 配送关系管理 / 8 | <b>动送关系设置</b>                  |        |              | (       |         | an: prove the last                           | 17 (C) 28 H |
|-----------------------------|------------|---------------------|--------------------------------|--------|--------------|---------|---------|----------------------------------------------|-------------|
| 挂网目录管理                      | 选择配送企业     |                     |                                |        |              |         |         | ×                                            |             |
| Internet designation of the | 设置配送区      | ŝ                   |                                |        |              |         |         |                                              | · 20 22     |
| IT AT SEVEROPTION AFTER     | 市州 读       | 影響市州                |                                | 区县 请迎  | <b>揮区县 ~</b> |         |         |                                              |             |
| <b>和</b> 33.458.00回         |            |                     |                                |        |              |         |         |                                              |             |
| 配送关系设置                      | 配送企业查试     | 甸                   |                                |        |              |         |         |                                              |             |
| 确认即原理这关系                    | 配送企业。      | <b>病码</b> 请输入配送企业编码 | 配送企业名称 请输入配送企业名称               |        |              |         |         | 09 EE                                        |             |
| All of the set follows      |            |                     |                                |        |              |         |         |                                              |             |
| BLO-F M918                  | 配送企业列表     | ξ.                  |                                |        |              |         |         |                                              |             |
| 合同電調                        |            | 配送企业编码              | 配送企业名称                         | 配送企业简称 | 法人代表         | 联系人     | 联系号码    | 固定电话                                         | 申 操作        |
| 历史采购商用                      |            | Pone                | phase (in gal)                 |        | 马维利          |         |         | -principants                                 | X 11 91     |
|                             |            | POINT               | with gardenia stabilities.     |        | 截玉海          |         |         | ifin april 6914                              |             |
|                             |            | PO                  | Service systems and the second |        | 王宁           |         |         | <b>1.7376/0</b> 202                          | · • • • • • |
|                             |            | POLIDIA             | Statistic Contraction of       |        | 张根生          |         |         | ( memunil697                                 |             |
|                             |            | POPIII              | water Installanty is           |        | 张根生          |         |         | ju <sup>-6</sup> djilli::148                 |             |
|                             |            | Porpar              | systema statistica alterna     |        | 张迪           |         |         | *.m6.m2m472                                  |             |
|                             |            | Portpul             | hak deska rakterative          |        | 漆有业          |         |         | <b>****</b> ******************************** |             |
|                             |            | POOlama             | and the first state of the     |        | 张爱红          |         |         | ***********                                  |             |
|                             |            | Pooture             | binitification approxi-        |        | 李东岳          |         |         | 2061.500,4568                                |             |
|                             | 共 329 条 显示 | 1 - 10 景            |                                |        | < 1 2        | 3 4 5 6 | 33 > 10 | 像/页 ▽ 前往 1 页                                 |             |
|                             |            |                     |                                |        |              |         |         | 关闭 教定                                        | 5           |
|                             |            |                     |                                |        |              |         |         |                                              |             |

1. 依次点击下拉框【市州】,选择市州;再点击下拉框【区县】选择配送区域;
 2. 在弹窗下方勾选对应配送企业,勾选完毕之后点击确认,保存设置的配送关系信息;

### 2.4.2 配送关系列表

设置保存产品配送关系后,点击左侧菜单【配送关系管理】->【配送关系列表】 进行查看已委托产品情况,页面展示各产品的配送企业委托情况;提交后等待配 送企业同意或拒绝,状态为"已同意"表示配送关系建立成功,"已拒绝"则表 示未建立。

| 关系 | 列表查询      |          |         |          |            |           |              |           |            |       |         |
|----|-----------|----------|---------|----------|------------|-----------|--------------|-----------|------------|-------|---------|
|    | 流水号 请输入流水 | 5        | 产品名     | 称请输入产品名称 | 16         | 品种名称      | 请输入品种名称      |           |            | 展开    | ⊻ 査询    |
|    |           |          |         |          |            |           |              |           |            |       |         |
| 关系 | 列表        |          |         |          |            |           |              |           |            |       |         |
|    | 流水号       | 项目名称     | 产品名称    | 品种名称     | 包装规格 (盒)   | 适用仪器      | Millioni ()) | 中选价 (元/盒) | 注册(备案)证编号  | 注册人;  | 操作      |
| Т  | S1000005  | 省际联盟 (江西 | 碱性磷酸酶测定 | 和影性的自己的時 | 试剂1(R1):2  | 适用于日立7150 | 240          | 90        | 国械注进201624 | 宝剂诊断公 | ●除 申请撤废 |
|    | S1000016  | 省际联盟 (江西 | 碱性磷酸酶测定 | 碱性磷酸酶    | 试剂1(R1): 6 | 所有仪器      | 504          | 189       | 国械注进201624 | 宝剂诊断公 | 前除 申请撤度 |

功能说明:

● 提交配送关系

勾选配送关系,点击右上方批量提交按钮,对已保存的配送关系进行提交操 作。

● 删除配送关系

点击【删除】按钮,对已保存未提交的配送关系进行删除操作。

● 撤废配送关系

点击【申请撤废】按钮,对生效配送关系进行申请撤废操作。

### 2.5 合同管理

医疗机构将本企业产品加入本院目录后,需完成三方协议签订后才能进行采购, 医疗机构发起三方协议签订后,本企业可在【合同管理】中参与三方协议签订, 合同管理页面如下图所示:

| <u> 11月日录管理</u> ~ | 合同查           | 询                     |      |                   |        |          |            |            |       |                           |  |  |  |  |
|-------------------|---------------|-----------------------|------|-------------------|--------|----------|------------|------------|-------|---------------------------|--|--|--|--|
| 肝功生化试剂资质管理 >      |               | <b>第43</b> 人派大帝       |      | 产品名称 请输入产品名称 品种名称 |        |          | 1 请输入员种合称  |            |       | 87 - <b>9</b> 2 <b>22</b> |  |  |  |  |
| <b>建进关系管理</b> ~   | 「合同列表 た面映し取る」 |                       |      |                   |        |          |            |            |       |                           |  |  |  |  |
| 合同管理 ^            |               | 合同编码                  | 合同文件 | 合同状态              | 合同生数状态 | 合同拒绝签订原因 | 合同开始时间     | 合同结束时间     | 约定采购量 | 操作                        |  |  |  |  |
| 台间列表              |               | C63000020231017000005 | 预览   | 医药机构已爆交           | 未生效    |          | 2023-10-18 | 2023-11-04 | 100   | 确认 把他                     |  |  |  |  |
| 历史采购新闻 💙          |               |                       |      |                   |        |          |            |            |       |                           |  |  |  |  |
|                   |               |                       |      |                   |        |          |            |            |       |                           |  |  |  |  |
|                   |               |                       |      |                   |        |          |            |            |       |                           |  |  |  |  |
|                   |               |                       |      |                   |        |          |            |            |       |                           |  |  |  |  |

功能说明:

a) **拒绝** 

若不同意医院发起的三方协议,则可点击右方【拒绝】并填写拒绝理由;

b) 确认

若同意签订医院发起的三方协议,点击操作栏【确认】按钮,系统跳转至三 方协议签订详情页,在页面最下方填写联系人以及联系人方式后,点击【确 认】按钮进行提交,之后待配送企业方确认后,医院便可对该产品进行采购。

| 拉网目录管理<br>肝功生化试剂资质管理<br>配送关系管理<br>合同管理 | , , , , , | <ol> <li>本协议的条款不得有任何变化或修改,甲、乙、丙三方司根据需要就本协议未尽事宜另行签订补充协议自然中,附件与本协议具有同等的法律效力。</li> <li>如仲议约定的采购放量不能满足临年使用需要,甲方可以追加采购放量,并另行签订三方协议,乙方、丙方限则上不得拒绝。</li> <li>第二十一条 其他</li> <li>(1) 适用法律:本协议应按照中华人民共和国限行法律,法规知识重进行解释。</li> <li>(2) 协议过效:本协议应应照中华人民共和国限行法律,法规知识重进行解释。</li> <li>(3) 连母语言:本协议以中文书写。</li> <li>(4) 本协议之中节。</li> <li>(4) 本协议公平方书写。</li> </ol> |                                               |         |                                                     |                                                                                             |     |     |  |  |  |  |  |
|----------------------------------------|-----------|----------------------------------------------------------------------------------------------------|-----------------------------------------------|---------|-----------------------------------------------------|---------------------------------------------------------------------------------------------|-----|-----|--|--|--|--|--|
| 白馬列表                                   | v         | (4)本协议—式三份,<br>注册(會實)正确码<br>中造价格(元mizz)<br>id) 甲方名称: 25 联系方式: 25 联系方式: 17311111                                                                                                    | 甲、乙、丙三方省约——63。<br>国际世界20162462307<br>195.0000 | 注册亚*晶名称 | 841生活動設備用的会社(利用)<br>100<br>HLTDP-1-12日 平明: 所<br>111 | 中选企业         北京軍騎士物林木有限公司           丙方名称         :           原系人         :           联系方式<: |     |     |  |  |  |  |  |
|                                        |           | 甲方签章 :                                                                                                    |                                               | 乙方签章 :  |                                                     | 丙方签章 :                                                                                      |     |     |  |  |  |  |  |
|                                        |           |                                                                                                    |                                               |         |                                                     |                                                                                             | 90X | 160 |  |  |  |  |  |

#### c) 批量确认作废

合同签订完成后,合同状态为生效中时,医院端提交该合同撤废申请,点击 该合同左方勾选框后,若同意可点击【**批量确认作废】**按钮并填写撤废意见;

d) 批量拒绝作废

合同签订完成后,合同状态为生效中时,医院端提交该合同撤废申请,点击 该合同左方勾选框后,若不同意可点击【批量拒绝作废】按钮并填写不同意 撤废意见;

# 青海省体外诊断检验试剂集中采购系统 省际联盟带量采购项目操作手册 (配送企业)

2024年7月

目录

| 1 | 关于这本手册          |
|---|-----------------|
| 2 | 功能说明13          |
|   | 2.1 登陆          |
|   | 2.2 配送关系管理13    |
|   | 2.2.1 配送关系确认13  |
|   | 2.2.2 配送关系列表 14 |
|   | 2.3 采购管理15      |
|   | 2.3.1 采购订单确认15  |
|   | 2.3.2 采购订单配送15  |
|   | 2.3.3 退货管理16    |
|   | 2.4 合同管理16      |

### 3 关于这本手册

该产品用户手册包含了您在使用青海省体外诊断检验试剂集中采购平台——省际联盟带量采购试剂模块时所需了解的信息。手册中所出现的用户名称及相关数据均为系统测试数据,不作为任何正式采购的依据,在本系统正式使用前将予以 清除。

### 4 功能说明

### 4.1登陆

点击青海省体外诊断检验试剂集中采购系统地址

(https://ybj.qinghai.gov.cn/tps-local-rgt/#/login),输入用户账号、密码, 登陆进入招采平台,点击【省际联盟带量采购试剂】进入省际联盟带量采购试剂 模块:

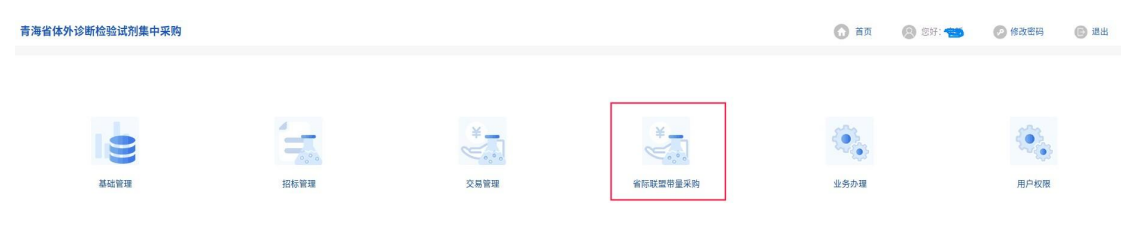

### 4.2 配送关系管理

进入省际联盟带量采购试剂模块中点击左侧菜单【配送关系管理】进行企业配送关系管理。

### 4.2.1 配送关系确认

点击左侧菜单【配送关系管理】--【配送关系确认】进入委托配送关系管理页面, 在该页面查看所有生产企业委托给本企业配送且未响应的配送信息,如下图所示:

| 挂网目录管理       | ~ | 配送关系确认           | 起送关系确认首前          |          |         |         |              |      |           |           |            |           |            |  |
|--------------|---|------------------|-------------------|----------|---------|---------|--------------|------|-----------|-----------|------------|-----------|------------|--|
| 配送关系管理       | ^ | 流2               | <b>流水号</b> 请输入流水号 |          |         | 请输入产品名称 | 8            | 品种名称 | 请输入品种名称   |           | 展开~ 血的     |           |            |  |
| 配送关系确认       |   | 1 配谋关系确          | 7洋文章[12]非 9821    |          |         |         |              |      |           |           |            |           |            |  |
| 确认撤废配送关系     |   | I I GALLY CALORD | A734K             |          |         |         |              |      |           |           |            |           | PK REALING |  |
| 副業分支が書       |   |                  | <b>盗水号</b>        | 项目名称     | 产品名称    | 品种名称    | 包装规格 (盒)     | 适用仪器 | 测试/ml (盒) | 中选价 (元/盒) | 注册(备案)证编号  | 注册人名称     | 申报企业名称     |  |
| NUL27C31754X |   |                  | S1000049          | 省际联盟 (江西 | 阻固醇测定试剂 | 总相固醇    | 试剂1 (R1) : 5 | 所有仪器 | 500       | 198       | 国械主进201624 | 室剂诊断公司 Pr | 北京菜帮生物技    |  |
|              | ~ |                  | S1000049          | 省际联盟 (江西 | 胆固醇则定试剂 | 总相国醇    | 试剂1 (R1) : 5 | 所有仪器 | 500       | 198       | 国核注进201624 | 宝剂诊断公司 Pr | 北京萊希生物技    |  |
|              | ~ |                  |                   |          |         |         |              |      |           |           |            |           |            |  |

功能说明:

- a) 同意
- b) 产品委托配送状态为"待响应"状态时,可勾选对应配送关系后点击【批量 确认】按钮同意建立产品配送关系;
- c) 拒绝
- d) 产品委托配送状态为"待响应"状态时,可勾选对应配送关系后点击【批量 拒绝】按钮并填写拒绝理由拒绝该委托;

### 4.2.2 配送关系列表

点击左侧菜单【配送关系管理】—【配送关系列表】进入配送关系列表页面,在 该页面查看所有生产企业委托给本企业配送的产品信息以及委托状态,如下图所 示:

| 配送关系管理   | ^ | 流水号         | 都输入流水号   |         | 产晶石称 请输入产品名称 |              |           | 晶种后称 请输入品种名称   |           |            |           | 開てく   | 8 22  |
|----------|---|-------------|----------|---------|--------------|--------------|-----------|----------------|-----------|------------|-----------|-------|-------|
| 配送关系确认   |   | 配送关系列表      |          |         |              |              |           |                |           |            |           |       |       |
| 确认撤废配送关系 |   | HUMITCHTTHE |          |         |              |              |           |                |           |            |           |       |       |
| 配送关系列表   |   | 温水号         | 项目名称     | 产品名称    | 品种名称         | 包装规格 (金)     | 35/11(025 | 386EU/m1 (sik) | 中选价 (元/盒) | 汪册(备案)证编号  | 注册人名称     | 申报企业  | BRITE |
|          |   | S1000016    | 省际联盟(江西  | 碱性磷酸酶测定 | 碱性磷酸酶        | 试剂1(R1): 6   | 所有仪器      | 504            | 189       | 国械注进201624 | 宝剂诊断公司 Pr | 北京莱帮生 | 申请撤废  |
|          | ~ | S1000049    | 省际联盟(江西  | 胆固醇则定试剂 | 总胆固醇         | 试剂1 (R1) : 5 | 所有仪器      | 500            | 198       | 国杨注进201624 | 蜜剂诊断公司 Pr | 北京萊帮生 | 申请撤废  |
|          | ~ | S1000049    | 省际联盟 (江西 | 相国际规定试剂 | 总胆固醇         | 试剂1(R1):5    | 所有仪器      | 500            | 198       | 国械注进201624 | 宝剂诊断公司 Pr | 北京莱帮生 | 由请撤废  |
| 历史采购查询   | ~ |             |          |         |              |              |           |                |           |            |           |       |       |

功能说明:

- e) 申请撤废
- f) 点击对应配送关系右方【申请撤废】按钮,填写撤废理由后提交撤废申请;

## 4.3采购管理

### 4.3.1采购订单确认

点击左侧菜单【采购管理】--【采购订单确认】进入订单确认页面,在该页面可 查看所有配送企业为本企业的订单数据,如下图所示:

| 拉网目录管理 | * | 订单确认                | 打弹總认              |     |      |        |         |           |          |          |       |              |          |  |
|--------|---|---------------------|-------------------|-----|------|--------|---------|-----------|----------|----------|-------|--------------|----------|--|
|        | * | 体験UIT体 日本UIT地 日相色订単 |                   |     |      |        |         |           |          |          |       |              |          |  |
|        | * | រោ                  |                   |     |      |        |         |           |          |          |       |              |          |  |
| #NTH   | ~ |                     |                   |     |      |        |         |           |          |          |       |              |          |  |
| 采购订单确认 |   | 【待确认订单              | 列表                |     |      |        |         |           |          |          |       | WHA.         | 6/6853   |  |
| 中國订单配法 |   | 063                 | 8000行政員1700004    | 采购价 | 采购数量 | 库房地址   | 医药机构    | 流水号       | 项目名称     | 产品名称     | 品种名称  | 包装规格 (盒)     | 85       |  |
| 退約管理   |   | 06                  | 30000202310170000 | 189 | 10   | aaaasd | 青海红十字医院 | \$1000016 | 省际联盟(江西… | 碱性磷酸酶测定。 | 碱性磷酸酶 | 试剂1 (R1) : 6 | 2023-10- |  |
|        | ~ |                     |                   |     |      |        |         |           |          |          |       |              |          |  |
|        |   |                     |                   |     |      |        |         |           |          |          |       |              |          |  |

功能说明:

a) **查看明细** 

点击【订单号】查看该订单下的订单明细信息;

b) 确认

医院提交订单后可在【待确认订单】标签页查看到该采购数据,点击【确认】 响应该订单;

c) 拒绝配送

勾选订单左侧复选框,点击右上方【拒绝配送】按钮并填写拒绝配送理由即 可拒绝本订单配送,点击页面上方【拒绝配送】标签页即可查看;

### 4.3.2采购订单配送

| 拉网目录管理 ~  | 【订单配 | ž                                                   |            |         |                 |      |         |            |    |       |          |          |  |
|-----------|------|-----------------------------------------------------|------------|---------|-----------------|------|---------|------------|----|-------|----------|----------|--|
| 配送关系管理 ~  | 1.1  | 订单编号 请输入证                                           | (単編号       | 3       | <b>达号</b> 请输入流步 | <8   | 产品名称 请知 | 1入产品名称     |    | 展     | H~ AN ER |          |  |
| - ARE *   | 【待配送 | (結認送订单明细列表) [1] [1] [1] [1] [1] [1] [1] [1] [1] [1] |            |         |                 |      |         |            |    |       |          |          |  |
| 采购管理 个    |      | 库房地址                                                | 订单编号       | 医药机构    | 盗水号             | 采购数量 | 已配送数量   | 配送数量       | 推号 | 有效期   | 发货备注     | 頃目名称     |  |
| 采购订单确认    |      | aaaasd                                              | O530000202 | 青海红十字医院 | S1000016        | 10   | 0       | - 603828 + | 我导 | 日 有效期 | 发货备注     | 省际联盟(江西) |  |
| 采购订单配送    |      |                                                     |            |         |                 |      |         |            |    |       |          |          |  |
| 退货管理      |      |                                                     |            |         |                 |      |         |            |    |       |          |          |  |
| Sedonia * |      |                                                     |            |         |                 |      |         |            |    |       |          |          |  |
|           |      |                                                     |            |         |                 |      |         |            |    |       |          |          |  |
|           |      |                                                     |            |         |                 |      |         |            |    |       |          |          |  |
|           |      |                                                     |            |         |                 |      |         |            |    |       |          |          |  |

功能说明:

### a) **配送**

在输入框内依次填写配送数量和批次号等信息,勾选对应订单后点击右上角 【配送】即可完成发货。

### 4.3.3退货管理

点击左侧菜单【采购管理】—【退货管理】进入退货管理页面,在该页面可查看 所有本企业的退货数据,如下图所示:

| 结网日录管理 | ~ | ■ 退货管田 | 「遊災管理                                                                                                    |         |          |          |         |       |           |      |           |           |          |      |  |
|--------|---|--------|----------------------------------------------------------------------------------------------------|---------|----------|----------|---------|-------|-----------|------|-----------|-----------|----------|------|--|
| 配送关系管理 | ~ | 响应退货   | 响金建筑 已期原道法 已把传递法                                                                                                    |         |          |          |         |       |           |      |           |           |          |      |  |
| 合同管理   | ~ |        | 172445 (mal/12445) (mal/2445) (mal/245) (mal/245) (mal/255) (mal/255) (mal/255) (mal/255) (mal/255) (mal/ |         |          |          |         |       |           |      |           |           |          |      |  |
| 采购管理   | ~ |        |                                                                                                    |         |          |          |         |       |           |      |           |           |          |      |  |
| 采购订单确认 |   | 退货明    | 細列表                                                                                                    |         |          |          |         |       |           |      |           | 10        | IDDIS ER | ans: |  |
| 采购订单配送 |   |        | 订单编号                                                                                                    | 医药机构    | 篇水号      | 项目名称     | 产品名称    | 品种名称  | 包装规格 (盒)  | 适用仪器 | 测试/ml (盒) | 中选价 (元/盒) | 配送数量     | HQ1  |  |
| 退货管理   |   |        | O630000202                                                                                                    | 青海红十字医院 | S1000016 | 省际联盟 (江西 | 碱性磷酸酶测定 | 碱性磷酸酶 | 试剂1(R1):6 | 所有仪器 | 504       | 189       | 10       |      |  |
| 历史采购查询 | ~ |        |                                                                                                    |         |          |          |         |       |           |      |           |           |          |      |  |

功能说明:

- a) 响应退货
- b) 进入【响应退货】页面可查看医院发起退货且还未处理的退货数据,点击【同意】则退货完成,点击【拒绝】需填写拒绝理由提交后退货结束,本次退货失败;
- c) **已同意**

进入已同意页面,可查看所有同意退货,退货成功的订单明细;

- d) 已拒绝
- e) 进入已拒绝页面,可查看所有拒绝退货,退货失败的订单明细;

### 4.4合同管理

医疗机构将产品加入本院目录后,需完成三方协议签订后才能进行采购,医疗机构发起三方协议签订提交且生产企业确认后,本企业可在【合同管理】中参与三 方协议签订,合同管理页面如下图所示:

| 挂网目录管理 | ~        | 合同查 | 合同查询                  |       |         |              |          |            |              |       |          |           |  |  |
|--------|----------|-----|-----------------------|-------|---------|--------------|----------|------------|--------------|-------|----------|-----------|--|--|
| 配送关系管理 | ~        |     | 流水号 请输入流水号            |       | 产品名     | 产品名称 谢输入产品名称 |          |            | 品种名称 谢输入品种名称 |       |          | 親开〜 和田 単説 |  |  |
| 合同管理   | <u>^</u> | 合同列 | ajita Editore         |       |         |              |          |            |              |       |          |           |  |  |
| 合同列表   |          |     | 合同输码                  | 合同文件  | 合同状态    | 合同生物状态       | 合同拒绝常订原因 | 合同开始时间     | 合同结束时间       | 约定亚斯曼 | 遊水湯      | 编件        |  |  |
| 采购管理   | ~        |     | C63000020231017000005 | 50.95 | 医药机构已提交 | 未生效          | HULDLOWH | 2023-10-18 | 2023-11-04   | 100   | \$10000° | 确认 拒绝     |  |  |
| 历史采购查询 | ~        |     |                       |       |         |              |          |            |              |       |          |           |  |  |
|        |          |     |                       |       |         |              |          |            |              |       |          |           |  |  |

功能说明:

e) **拒绝** 

若不同意医院发起的三方协议,则可点击【拒绝】并填写拒绝理由;

f) 确认

若同意签订医院发起的三方协议,点击操作栏【确认】按钮,系统跳转至三 方协议签订详情页,在页面最下方填写联系人以及联系人方式后,点击【确 认】按钮进行提交,医院便可对该产品进行采购。

| <ol> <li>本协议的条款不得</li> <li>如协议约定的采购</li> <li>第二十一条 其他</li> <li>适用法律:本协议</li> <li>协议生效:本协议</li> <li>主导语言:本协议</li> <li>本协议—式三份,</li> </ol> | 特任何变化或修改。甲、乙、丙三方可根据需要就<br>) 做量不能满足临床使用需要,甲方可以追加采购数<br>) 做短期中华人民共和国现行法律、法规和规章进行<br>1 经三方法定代表人或授权代表签字并加善公案后生<br>) 以中文书写。<br>甲、乙、丙三方各执一份。 | 本协议未尽事宜另行签订<br>量,并另行签订三方协议<br>解释。<br>效。 | 补充协议作为本协议的附件,附件与本协议具有同<br>1,乙方、丙方原则上不得拒绝。 | 等的法律效力。                                                        |                     |     |
|----------------------------------------------------------------------------------------------------|----------------------------------------------------------------------------------------------------|-----------------------------------------|-------------------------------------------|----------------------------------------------------------------|---------------------|-----|
| 注册(备案)证编码                                                                                                    | 国城注进20162402307                                                                                                    | 注册证产品名称                                 | 碱性磷酸酶测定试剂盒(速率法)                           | 中选企业                                                           | 北京藥帮生物技术有限公司        |     |
| 中选价格 (元/ml或测<br>试)                                                                                                    | 189.0000                                                                                                    | 协议量 (ml/测试)                             | 100                                       |                                                                |                     |     |
| 甲方名称 :                                                                                                    | 7748.<br>11                                                                                                    | 乙方名称                                    | 112                                       | 丙方名称 : <b>4444</b><br>联系人 : <u>ww</u><br>联系方式 : <u>1731111</u> | 14137月夜日就会与<br>1113 |     |
| 甲方签章 :                                                                                                    |                                                                                                    | 乙方签章 :                                  |                                           | 丙方签章 :                                                         |                     |     |
|                                                                                                    |                                                                                                    |                                         |                                           |                                                                | AG6                 | ied |

g) 批量确认作废

合同签订完成后,合同状态为生效中时,医院端提交该合同撤废申请且待生 产企业同意后,点击该合同左方勾选框,若同意可点击【批量确认作废】按 钮并填写撤废意见;

h) **批量拒绝作废** 

合同签订完成后,合同状态为生效中时,医院端提交该合同撤废申请且待生 产企业同意后,点击该合同左方勾选框,若不同意可点击【批量拒绝作废】 按钮并填写不同意撤废意见;